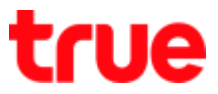

# Manually create Truemail Account on Windows 10

1. At Home screen, click Windows icon (bottom left) and select Mail

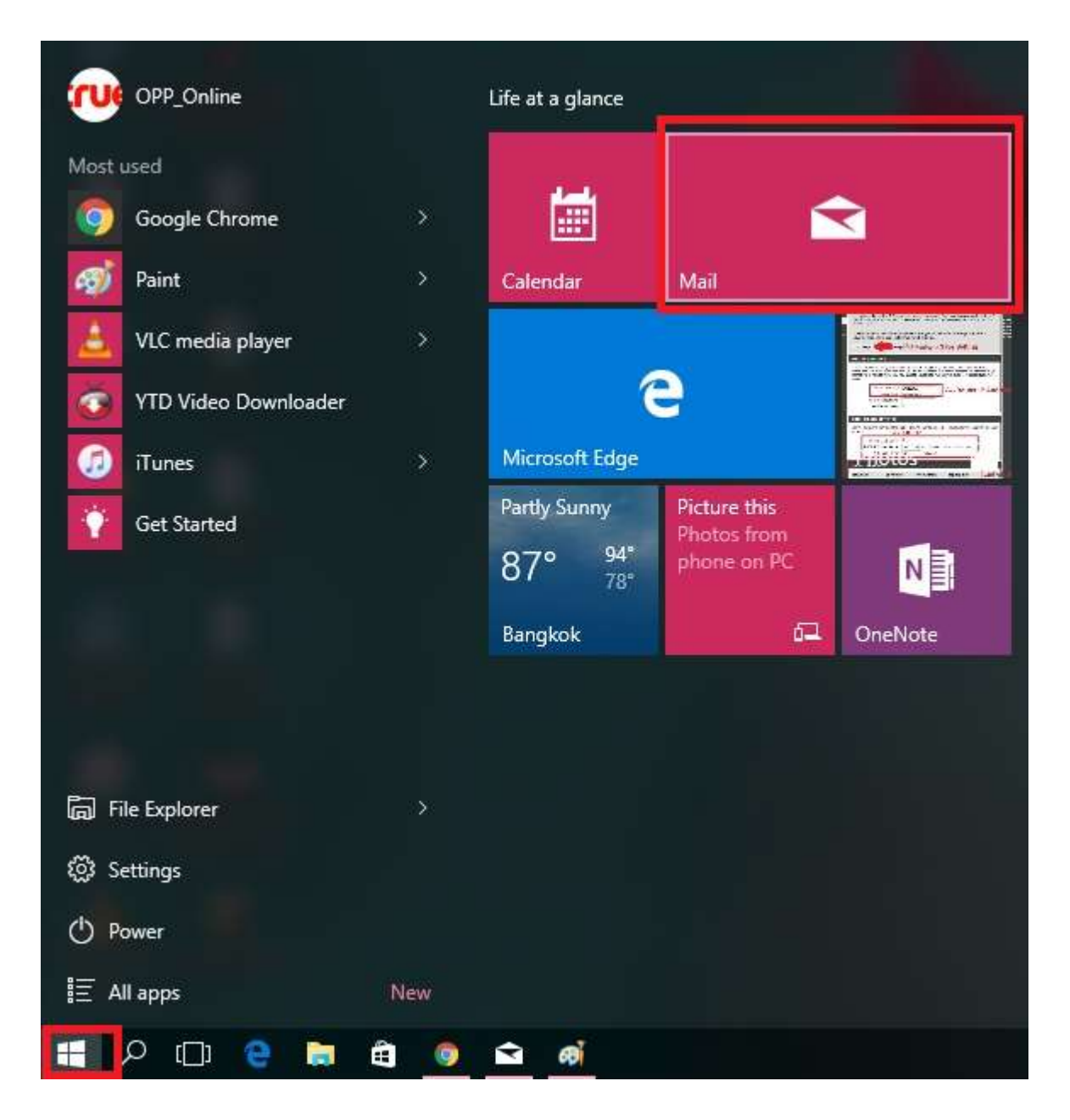

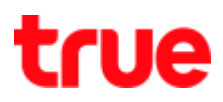

2. At Mail page, select gear sign (bottom left)

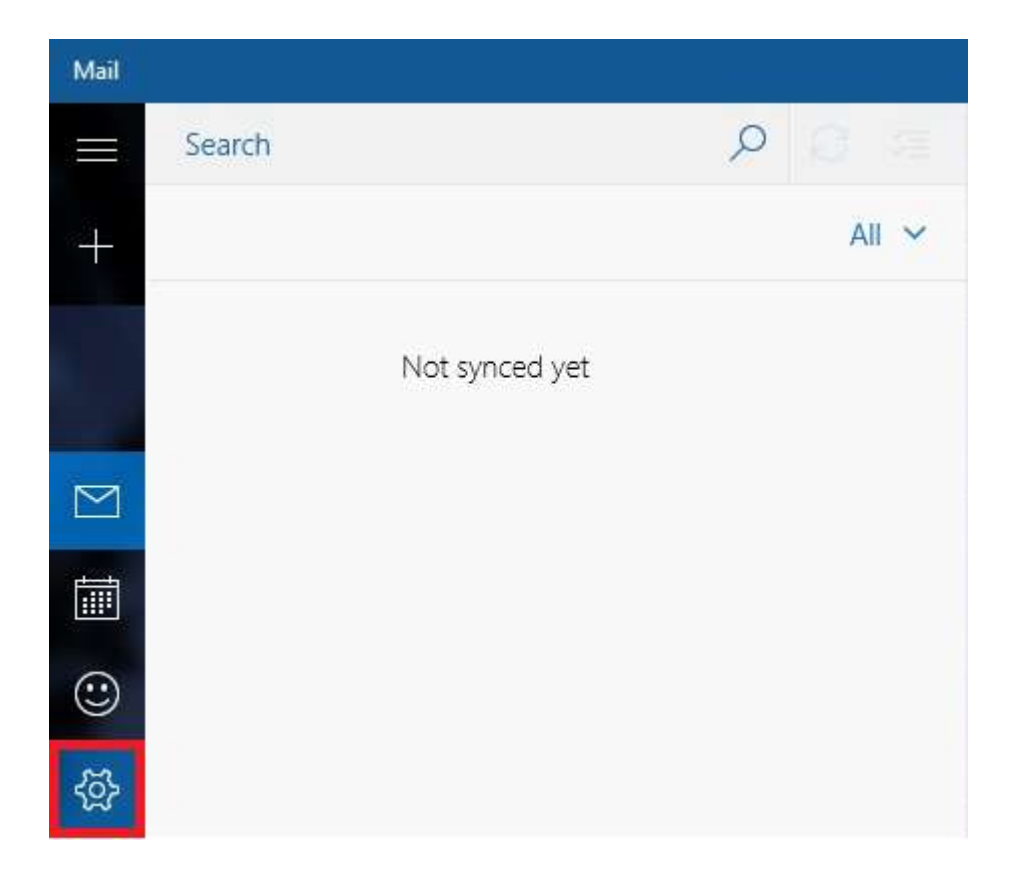

### 3. Settings $\rightarrow$ Manage Accounts

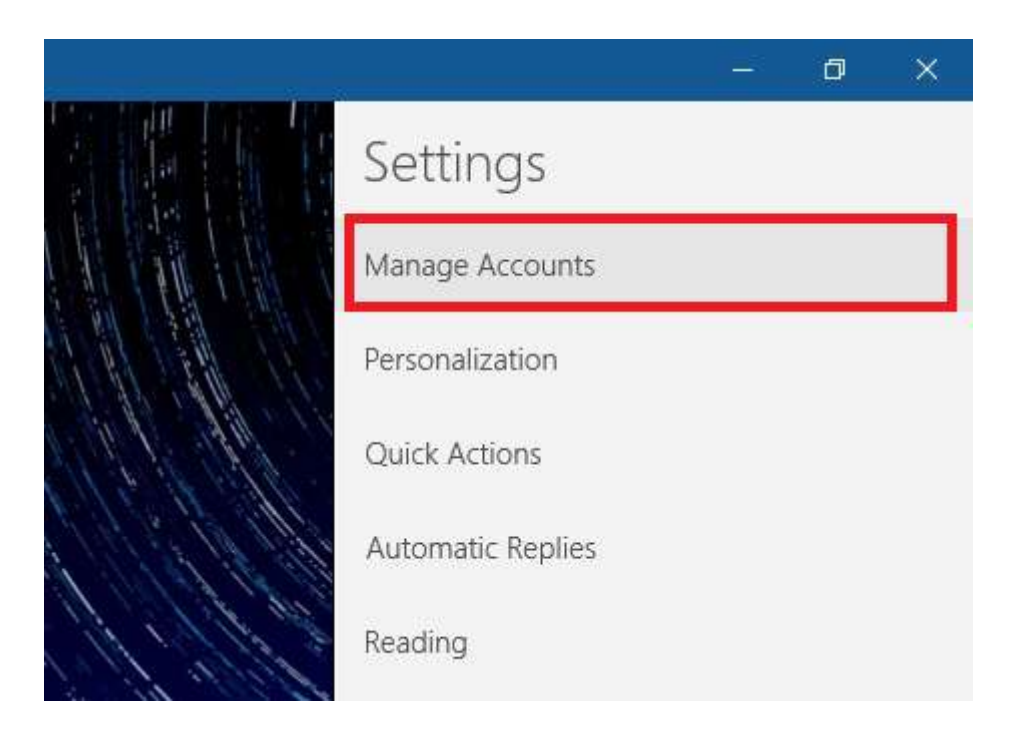

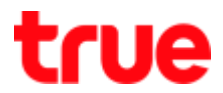

### 4. At Choose an account page, select Advanced setup

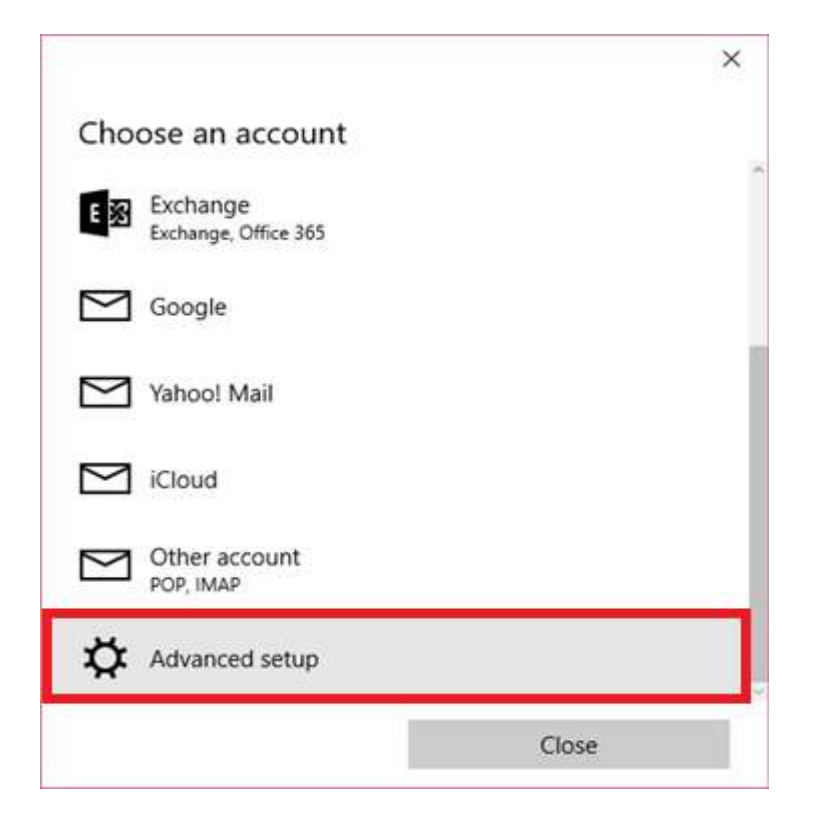

## 5. Select Internet email

|                                                                                            | ×            |
|--------------------------------------------------------------------------------------------|--------------|
| Advanced setup                                                                             |              |
| Choose the kind of account you want to setup. I<br>sure, check with your service provider. | f you're not |
| Exchange ActiveSync<br>Includes Exchange and other accounts that use Exchange Ac           | tiveSync.    |
| Internet email<br>POP or IMAP accounts that let you view your email in a web               | browser.     |
|                                                                                            |              |
|                                                                                            |              |
|                                                                                            |              |
|                                                                                            |              |
|                                                                                            |              |

TRUE CORPORATION PUBLIC COMPANY LIMITED 18 TRUE TOWER, RATCHADAPHISEK ROAD, HUAI KHWANG, BANGKOK10310 THAILAND WWW.TRUECORP.CO.TH

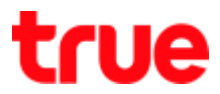

- 6. At Internet email account, enter following information:
  - Account name
  - Your name
  - Incoming email server : pop.truemail.co.th
  - Account type : POP3
  - Email address
  - User name
  - Password
  - Outgoing (SMTP) email server : mxauth.truemail.co.th
  - Require SSL for incoming email : (remove a check mark)
  - Require SSL for outgoing email : (remove a check mark)
  - Press Sign in

| ×                                                                  |                                              | <                                                     |
|--------------------------------------------------------------------|----------------------------------------------|-------------------------------------------------------|
| Internet email account                                             | Internet email account                       | Internet email account                                |
| Account name                                                       | Email address                                | Distantion                                            |
| ibcc12u1@truemail.co.th                                            | ibcc12u1@truemail.co.th                      |                                                       |
| Your name                                                          | Unar name                                    | Contrasting (SATE) email senser                       |
| CTCC                                                               | der12u1@truemail.co.th                       | my my the second second                               |
| We'll send your messages using this name.<br>Incoming email server | Examples: kevinc:@contoso.com, domain\kevinc | Outgoing server requires authentication               |
| pop.truemail.co.th                                                 | *******                                      | Use the same user name and password for sending email |
| Account type                                                       | Outgoing (SMTP) email server                 | Require SSL for incoming email                        |
| POP3                                                               | msauth.truemail.co.th                        | Require SSL for outgoing email                        |
|                                                                    |                                              | Cancel Sign in                                        |

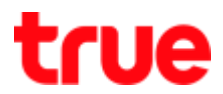

### 7. Your account was set up successfully, press Done

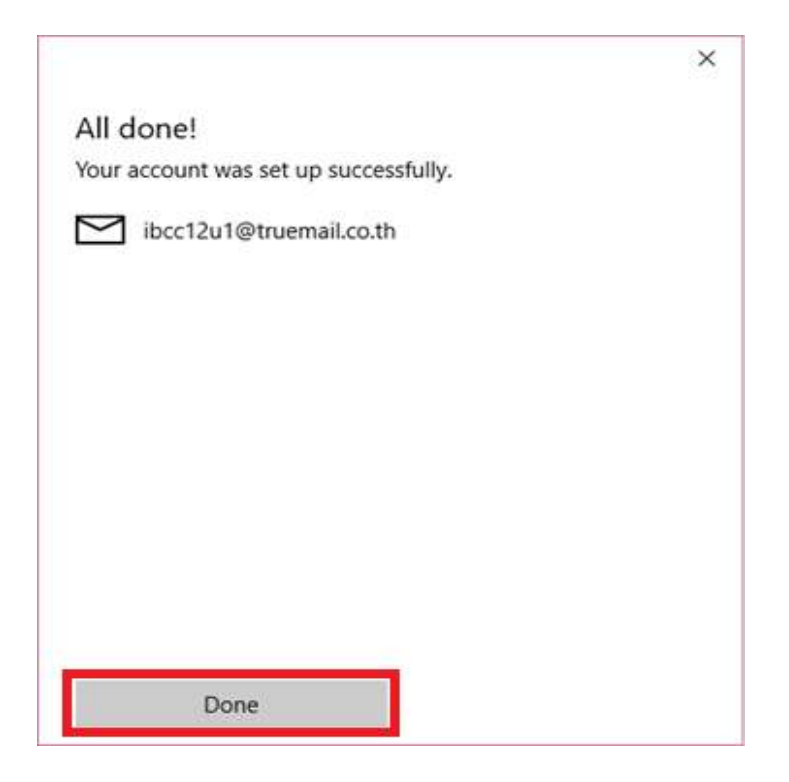

### 8. Back to main page, Email is ready to use

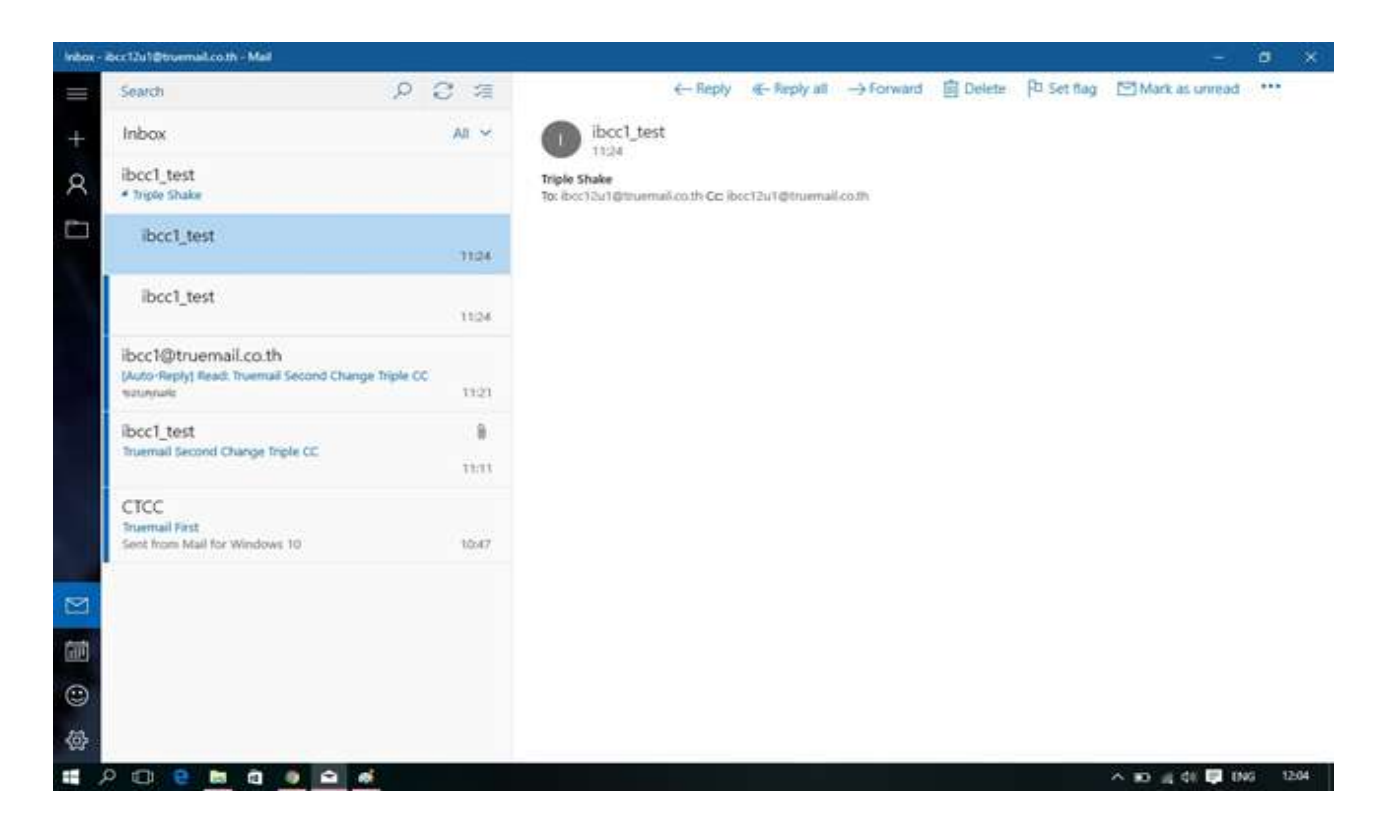